## ىلإ ةرابعلا نم VPN قفن ىلع نيوكتلا نم دحاو بناج ىلع DynDNS مادختساب ةباوبلا RV042G و RV042 و RV016 تاهجوم ىلع قفنلا RV082 VPN و

فادهألا

مداخلاا ىلإ تنرتنإلاا ىلإ لوصولا (DDNS) يكيمانيدلا لاجملا مسا ماظن حيتي ىلع (DDNS) تالاجملا ءامسأ ماظن ظفاحي امك .IP ناونع نم الدب لاجم مسا مادختساب رييغتلاب انهر يكيمانيد IP نييعت ليمعلا ملتسي امدنع ىتح IP ناونع تامولعم ال .ناونع نع رظنلا ضغب رفوتي امئاد مداخلا ،ليكشت اذه عم .ISP لبق نم رمتسملا DDNS.

ةرابعلل VPN ةكبش ىلإ ةباوب نيوكت ةيفيك حرش وه دنتسملا اذه نم فدهلا ىلع لجسم لاجم مسا عم تباثلا IP و ،ةيلحملا ةعومجملا بناج ىلع DynDNS مادختساب .RV082 VPN و RV042 و RV016 تاهجومل ةديعبلا ةعومجملا بناج

## قيبطتلل ةلباقلا ةزهجألا

RV016 زارطلا<sup>. .</sup> RV042 زارطلا<sup>. .</sup> RV042G زارطلا<sup>. .</sup> RV082 زارطلا

جماربلا رادصإ

•4.2.2.08

## VPN قەن نيوكت

DDNS نيوكت

لاجم مسا ليجستو <u>www.dyndns.org</u> ةرايزب مق 1. ةوطخلا.

DNS < دادعإلا رتخاو هجوملا نيوكتل ةدعاسملا ةادألا ىلإ لوخدلا ليجستب مق .2 ةوطخلا .يكيمانيدلا DNS ةحفص حتف متي .يكيمانيدلا

.WAN1 ل ريرحت ةنوقيأ ىلع رقنا .3 ةوطخلا

| Dynamic DN | S        |           |               |
|------------|----------|-----------|---------------|
| Interface  | Status   | Host Name | Configuration |
| WAN1       | Disabled |           |               |
| WAN2       | Disabled |           |               |
|            |          |           |               |

:يكيمانيدلا DNS دادعإ ريرحت ةحفص رەظت

| Dynamic DNS            |            |               |
|------------------------|------------|---------------|
| Edit Dynamic DNS Setup |            |               |
| Interface :            | WAN1       |               |
| Service :              | DynDNS.org |               |
| Username :             | User1      | Register      |
| Password :             | •••••      |               |
| Host Name :            | User1      | Example . com |
| Internet IP Address :  | 0.0.0.0    |               |
| Status :               |            |               |
| Save Cancel            |            |               |

.ةمدخلا ةلدسنملا ةمئاقلا نم DynDNS.org رتخأ .4 ةوطخلا

.DynDNS.org باسحلا مدختسم مسا تامولعم لخدأ ،مدختسملا مسا لقح يف .5 ةوطخلا

لجسملا مدختسملا مسال ةلباقملا رورملا ةملك لخدأ ،رورملا ةملك لقح يف .6 ةوطخلا DynDNS.org ىلع

.فيضملا مسا لقح يف كب صاخلا فيضملا مسا لخدأ .7 ةوطخلا

تامولعم ضرعت يكيمانيدلا DNS دادعإ ريرحت ةحفص يف ةيقبتملا لوقحلا :ةظحالم :نيوكتلل ةلباق ريغ يەو

ەنأل ناونعلا اذە ريغتيس .ەجوملل IP ناونع ضرعي —تنرتنإلا ىلع IP ناونع · .يكيمانيد

لكشب DDNS تامولعم لاخدإ نم دكأت ،أطخ ثودح ةلاح يف .DDNS ةلاح ضرعي —ةلاحلا · .حيحص

.ظفح قوف رقنا .8 ةوطخلا

2 عقوملا ىلإ 1 عقوملا نم VPN قفن نيوكت

ةرابع <VPN رتخاو هجوملا نيوكتل ةدعاسملا ةادألا ىلإ لوخدلا ليجستب مق .9 ةوطخلا :ةباوبلا ىلإ ةرابعلا ةحفص حتف متي .ةباوب ىلإ

| Gateway To Gateway             |                        |
|--------------------------------|------------------------|
| Add a New Tunnel               |                        |
| Tunnel No.                     | 1                      |
| Tunnel Name :                  |                        |
| Interface :                    | WAN1 -                 |
| Enable :                       | ✓                      |
| Local Group Setup              |                        |
| Local Security Gateway Type :  | IP Only                |
| IP Address :                   | 0.0.0                  |
| Local Security Group Type :    | Subnet 🔻               |
| IP Address :                   | 192.168.1.0            |
| Subnet Mask :                  | 255.255.255.0          |
| Remote Group Setup             |                        |
| Remote Security Gateway Type : | IP Only                |
| IP Address 🔹 :                 |                        |
| Remote Security Group Type :   | Subnet 🔻               |
| IP Address :                   |                        |
| Subnet Mask :                  | 255.255.255.0          |
| IPSec Setup                    |                        |
| Keying Mode :                  | IKE with Preshared key |

رقنا وأ ،تادادعإلا ظفحل ظفح قوف رقنا ،ةحفصلا هذه نع اديعب لاقتنالا لبق :ةظحالم .مەنع عجارتلل رمألا ءاغلإ قوف

.2 عقوملاو 1 عقوملا نيب VPN قفن مسا لخدأ ،قفنلا مسا لقح يف .10 ةوطخلا

| Gateway To Gateway |        |
|--------------------|--------|
| Add a New Tunnel   |        |
| Tunnel No.         | 1      |
| Tunnel Name :      | Site2  |
| Interface :        | WAN1 - |
| Enable :           |        |

فرطلا يف مدختسملا مسالا قباطي نأ بجي الو عجرملل طقف وه قفنلا مسا :ةظحالم .VPN قفن نم رخآلا

ناليم ةمئاق نراق نراقلا نم قفن اذه ل لمعتسي نأ ءانيم WAN لا ترتخأ .11 ةوطخلا .بناج ىلإ

درجمب رايتخالاا ةناخ ليطعت متيس .قفن VPN لا نكمي نأ نكمي قيقدت .12 ةوطخلا .VPN قفن ءاشنإ

مسا + IP ل ةيكيمانيدلا ةقداصملا رتخأ ،ةيلحملا ةعومجملا دادعا ةقطنم يف .13 ةوطخلا .ةلدسنملا ةمئاقلا ةيلحملا نامألا ةرابع عون نم (FQDN) لاجملا

| Local Group Setup             |                                               |
|-------------------------------|-----------------------------------------------|
| Local Security Gateway Type : | Dynamic IP + Domain Name(FQDN) Authentication |
| Domain Name :                 | User1.example.com                             |
| Local Security Group Type :   | Subnet 🗸                                      |
| IP Address :                  | 192.168.1.0                                   |
| Subnet Mask :                 | 255.255.255.0                                 |

لجسملا DynDNS لاجم مسا لخدأ ،لاجملا مسا لقح يف 14. ةوطخلا.

ةيلحملا نامألا ةعومجم عون ةلدسنملا ةمئاقلا نم ةيعرفلا ةكبشلا رتخأ .15 ةوطخلا. VPN قفن مدختست نأ نكمي يتلا LAN ةكبش دراوم ةيلحملا نامألا ةعومجم عون ددحي

| Local Security Group Type : | Subnet 🔻      |  |
|-----------------------------|---------------|--|
| IP Address :                | 192.168.1.0   |  |
| Subnet Mask :               | 255.255.255.0 |  |

لاجم ناونعلا يف ناونعلا تلخد .16 ةوطخلا.

.ةيعرفلا ةكبشلا عانق لقح يف ةيعرفلا ةكبشلا عانق لخدأ .17 ةوطخلا

عون ةلدسنملا ةمئاقلا نم طقف IP رتخأ ،ةديعبلا ةعومجملا دادعإ ةقطنم يف .18 ةوطخلا .دعب نع نامألا ةرابع

| Remote Group Setup             |               |
|--------------------------------|---------------|
| Remote Security Gateway Type : | IP Only       |
| IP Address 💌 :                 | 10.10.10.2    |
| Remote Security Group Type :   | Subnet 💌      |
| IP Address :                   | 192.168.2.0   |
| Subnet Mask :                  | 255.255.255.0 |

ديدحتل ةيلااتلا ةلدسنملا ةمئاقلا نم هلح مت يذلا DNS ةطساوب IP رتخأ .19 ةوطخلا .دحاو زاهج

| Remote Group Setup             |               |   |
|--------------------------------|---------------|---|
| Remote Security Gateway Type : | IP Only       |   |
| IP Address                     | 10.10.10.2    |   |
| Remote Security Group Type :   | Subnet        | • |
| IP Address :                   | 192.168.2.0   |   |
| Subnet Mask :                  | 255.255.255.0 |   |

لخدأ ،ةلدسنملا ةمئاقلا نم هليلحت مت يذلا DNS ةطساوب IP ديدحت دعب .20 ةوطخلا .هبناجب دوجوملا لقحلا يف مجوملل لجسملا لاجملا مسا

| Remote Group Setup             |               |   |
|--------------------------------|---------------|---|
| Remote Security Gateway Type : | IP Only       | ~ |
| IP by DNS Resolved 🖌 :         | Example.com   |   |
| Remote Security Group Type :   | Subnet 🗸      |   |
| IP Address :                   | 192.168.2.0   |   |
| Subnet Mask :                  | 255.255.255.0 |   |

.ةديعبلا نامألا ةعومجم عون ةلدسنملا ةمئاقلا نم ةيعرفلا ةكبشلا رتخأ .21 ةوطخلا يتلا ةديعبلا LAN ةكبش ىلع ةدوجوملا دراوملا "دعب نع نامألا ةعومجم عون" ددحي .VPN قفن ىلإ لوصولا اەنكمي

.IP ناونع لقح يف ةيعرفلا ةكبشلل IP ناونع لخدأ .22 ةوطخلا

ةيعرفلا ةكبشلا عانق لقح يف ةيعرفلا ةكبشلا عانق لخدأ .23 ةوطخلا.

لخدأو ،اقبسم كرتشملا حاتفملا لقح نع ثحبا ،IP sec دادعا ةقطنم تحت .24 ةوطخلا لصي ام لاخدا نكمي .ديعبلا IKE ريظن ةقداصمل همادختسال اقبسم كرتشم حاتفم الك مدختسي نأ بجي .ةيرشع ةيسادس ميقو حيتافملا ةحول فورح نم فرح 30 ىلإ يف لوقحلا يقاب مدختست دق .اقبسم كرتشملا حاتفملا سفن VPN قفن يفرط .ةيضارتفالا ميقلا IPSec دادعا ةقطنم

| IPSec Setup                        |                    |         |
|------------------------------------|--------------------|---------|
| Keying Mode :                      | IKE with Preshared | key 🔻   |
| Phase 1 DH Group :                 | Group 1 - 768 bit  | •       |
| Phase 1 Encryption :               | DES                | •       |
| Phase 1 Authentication :           | MD5                | •       |
| Phase 1 SA Life Time :             | 28800              | seconds |
| Perfect Forward Secrecy :          |                    |         |
| Phase 2 DH Group :                 | Group 1 - 768 bit  | •       |
| Phase 2 Encryption :               | DES                | •       |
| Phase 2 Authentication :           | MD5                | •       |
| Phase 2 SA Life Time :             | 3600               | seconds |
| Preshared Key :                    | ciscosupport       |         |
| Minimum Preshared Key Complexity : | Enable             |         |
| Preshared Key Strength Meter :     |                    |         |
| Advanced +                         |                    |         |
| Save Cancel                        |                    |         |

.تارييغتلا ظفحل ظفح قوف رقنا .25 ةوطخلا

نيوكت ليدبت عم 25 ىلإ 9 نم تاوطخلا عابتا لالخ نم رخآلا هجوملا نيوكتب مق :ةظحالم يف هؤارجإ مت يذلا نيوكتلا نوكيس .ةديعبلا ةعومجملا دادعإو ةيلحملا ةعومجملا دادعإ دادعإ ةقطنم يف دوجوملا نيوكتلا وه لوألا هجوملل ةيلحملا ةعومجملا دادعإ ةقطنم .يناثلا هجوملا ىلع ةديعبلا ةعومجملا

ةمجرتاا مذه لوح

تمجرت Cisco تايان تايانق تال نم قعومجم مادختساب دنتسمل اذه Cisco تمجرت ملاعل العامي عيمج يف نيم دختسمل لمعد يوتحم ميدقت لقيرشبل و امك ققيقد نوكت نل قيل قمجرت لضفاً نأ قظعالم يجرُي .قصاخل امهتغلب Cisco ياخت .فرتحم مجرتم اممدقي يتل القيفارت عال قمجرت اعم ل احل اوه يل إ أم اد عوجرل اب يصوُتو تامجرت الاذة ققد نع اهتي لوئسم Systems الما يا إ أم الا عنه يل الان الانتيام الال الانتيال الانت الما